# Example 12.10: NiTe<sub>2</sub>O<sub>5</sub>

Last update 19.6.2024

Data Neutron single crystal Topic Simple antiferromagnetic structure (k = 0) Level Intermediate

## Input data

## Data

Single crystal data collected on DEMAND at HFIR, ORNL neutron source at 4 K

## Input files

NiTe2O5\_nuc4K.int (single crystal data from FullProf) NiTe2O5\_powder X-ray.cif (nuclear structure)

### Additional information

Chemical formula: NiTe<sub>2</sub>O<sub>5</sub> Antiferromagnetic: k=(0,0,0)

## References

J. H. Lee, M. Kratochvílová, H. Cao, Z. Yamani, J. S. Kim, J-G. Park, G. R. Stewart, Y. S. Oh (2019), Phys. Rev. B 100, 144441

## Highlights

In this example, a single crystal data file from FullProf is imported. Corrections for  $\lambda/2$  and different extinction models are performed.

## Instructions

## 1. Data import

Start Jana2020

In the Main menu bar, use "Structure  $\rightarrow$  New" and open new structure NiTe2O5 in the directory of Example 12.9

[On the screen: Specify type of the file to be imported] Select "Magnetic parent structure: nuclear model from CIF"; NEXT

|                            | Specify type of the file to be imported                    |
|----------------------------|------------------------------------------------------------|
| Single crystal:            | O known diffractometer formats                             |
|                            | $\bigcirc$ reflection file corrected for LP and absorption |
|                            | ⊖ start with indexing procedure                            |
| Powder data:               | 🔿 various CW formats                                       |
|                            | ○ various TOF/ED formats                                   |
| Structure:                 | ⊖ from SHELX                                               |
|                            | ◯ from CIF                                                 |
|                            | ○ from SHELX embedded in CIF                               |
|                            | ○ from Jana2020 embedded in CIF                            |
|                            | ⊖ from XD                                                  |
|                            | ◯ from Jana2000                                            |
| Magnetic parent structure: | O nuclear model interactively                              |
|                            | O nuclear model from SHELX                                 |
|                            | <ul> <li>nuclear model from CIF</li> </ul>                 |
|                            | O nuclear model from Jana2006/Jana2020                     |
|                            |                                                            |

In Windows file explorer: select the input file NiTe2O5\_powder X-ray.cif; Open Choose the CIF part to be imported: NiTe2O5 Neutron; OK

|                            | Specify type of the file to be imported           |  |
|----------------------------|---------------------------------------------------|--|
| Single crystal:            | O known diffractometer formats                    |  |
|                            | O reflection file corrected for LP and absorption |  |
|                            | O start with indexing procedure                   |  |
| Powder data:               | ○ various CW for Select CIF part to be imported × |  |
|                            | O various TOF/EI 26533                            |  |
| Structure:                 | O from SHELX Normal XRD                           |  |
|                            | O from CIF                                        |  |
|                            | O from SHELX er                                   |  |
|                            | O from Jana2020                                   |  |
|                            | O from XD                                         |  |
|                            | O from Jana2000                                   |  |
| lagnetic parent structure: | O nuclear model i                                 |  |
|                            | O nuclear model 1                                 |  |
|                            | nuclear model 1                                   |  |
|                            | O nuclear model                                   |  |
|                            |                                                   |  |

2. Define the magnetic propagation vector and form factors

[On the screen: Define magnetic propagation vector(s) and form factors]

2 Jana2020 Cookbook | Example 12.10: NiTe2O5 |

Set the "Number of superimposed IRs:" to '1' and select the propagation magnetic vector to be "GM, k19 (0,0,0)" (if not there by default)

Select "Atom type" Ni; check "Use as a magnetic atom" and for "Magnetic formfactor <j0>" select "Ni2+"

| 📕 Data import wizard                                   |                                            |                 |      |      | × |  |  |
|--------------------------------------------------------|--------------------------------------------|-----------------|------|------|---|--|--|
| Define magnetic propagation vector(s) and form factors |                                            |                 |      |      |   |  |  |
| Number of superimposed IRs:                            | 1 GM, k19 (0,0,0) ~                        | Qa 0            | Qb 0 | Qg 0 |   |  |  |
|                                                        |                                            |                 |      |      |   |  |  |
|                                                        |                                            |                 |      |      |   |  |  |
| Formula - list of atomic types:                        | Te16 NI8 O40                               |                 |      |      |   |  |  |
| Formula units:                                         | 1 Calculate density                        |                 |      |      |   |  |  |
| Atom type: Ni V                                        | Own scattering length for neutrons         | a magnetic atom |      |      |   |  |  |
|                                                        | ○ Own form factors                         | Edit            |      |      |   |  |  |
|                                                        | Magnetic formfactor <j0></j0>              | Ni2+ ~          |      |      |   |  |  |
|                                                        | + Magnetic formfactor <j2></j2>            |                 |      |      |   |  |  |
|                                                        | + Magnetic formfactor <j4></j4>            |                 |      |      |   |  |  |
|                                                        |                                            |                 |      |      |   |  |  |
|                                                        | ○ Magnetic formfactor <j0>+c<j2></j2></j0> | ~               |      |      |   |  |  |
|                                                        |                                            |                 |      |      |   |  |  |
|                                                        |                                            |                 |      |      |   |  |  |
|                                                        |                                            |                 |      |      |   |  |  |

NEXT; [On the screen: Information] The parent structure is now created. NEXT;

## 3. Import of the reflection file

[On the screen: Specify type of the file to be imported] Select "Single crystal: Reflection file corrected for LP and absorption"; NEXT Select the format "From FullProf file"; Check that the name of the input file is "NiTe2O5\_nuc4K.int"; NEXT [On the screen: Complete/correct experimental parameters] Check that wavelength is 1.5503; Temperature is 4 K

| Data import wizard            |                                              | × |  |  |  |  |  |
|-------------------------------|----------------------------------------------|---|--|--|--|--|--|
|                               | Complete/correct experimental parameters     |   |  |  |  |  |  |
| Cell parameters:              | Il parameters: 8.865 12.1273 8.4379 90 90 90 |   |  |  |  |  |  |
| Number of input indices:      | 3 Info about metrics parameters              |   |  |  |  |  |  |
|                               |                                              |   |  |  |  |  |  |
|                               |                                              |   |  |  |  |  |  |
|                               |                                              |   |  |  |  |  |  |
|                               |                                              |   |  |  |  |  |  |
| Radiation:                    |                                              |   |  |  |  |  |  |
| ○ X-rays                      | X-ray tube                                   |   |  |  |  |  |  |
| Neutrons                      |                                              |   |  |  |  |  |  |
| <ul> <li>Electrons</li> </ul> |                                              |   |  |  |  |  |  |
| Kalpha1/Kalpha2 doub          | et                                           |   |  |  |  |  |  |
| Wavelength 1.55               | 03                                           |   |  |  |  |  |  |
|                               |                                              |   |  |  |  |  |  |
|                               |                                              |   |  |  |  |  |  |
| Data collection details       |                                              |   |  |  |  |  |  |
| Temperature: 4                |                                              |   |  |  |  |  |  |
|                               |                                              |   |  |  |  |  |  |
|                               |                                              |   |  |  |  |  |  |
|                               |                                              |   |  |  |  |  |  |
|                               |                                              |   |  |  |  |  |  |

NEXT; NEXT; OK [On the screen: Information] FINISH [On the screen: Data repository] OK

## 4. Testing different irreps to get the best model

[On the screen: Information]

ОК

[On the screen: List of irreps and corresponding kernel symmetries]

|                |           | List of im            | eps and correspoding kernel symmetries: |              |         |
|----------------|-----------|-----------------------|-----------------------------------------|--------------|---------|
| lepresentation | Dimension | Shubnikov space group | Axes                                    | Origin shift |         |
| mGM1+          | 1         | Pnma                  | (1,0,0   0,1,0   0,0,1)                 | (0,0,0)      | Details |
| mGM2+          | 1         | Pn'm'a                | (1,0,0   0,1,0   0,0,1)                 | (0,0,0)      | Details |
| mGM3+          | 1         | Pnm'a'                | (1,0,0   0,1,0   0,0,1)                 | (0,0,0)      | Details |
| mGM4+          | 1         | Pn'ma'                | (1,0,0   0,1,0   0,0,1)                 | (0,0,0)      | Details |
| mGM1-          | 1         | Pn'm'a'               | (1,0,0   0,1,0   0,0,1)                 | (0,0,0)      | Details |
| mGM2-          | 1         | Pnma'                 | (1,0,0   0,1,0   0,0,1)                 | (0,0,0)      | Details |
| mGM3-          | 1         | Pn'ma                 | (1,0,0   0,1,0   0,0,1)                 | (0,0,0)      | Detais  |
| mGM4-          | 1         | Pnm'a                 | (1,0,0   0,1,0   0,0,1)                 | (0,0,0)      | Details |

Notes

This window has an informative character. You can see here all irreps leading to magnetic ordering. The "Details" buttons provide more information about an individual irrep and its connection to the kernel magnetic symmetry.

NEXT

[On screen: List of kernels and epikernels]

The eight orthorhombic Shubnikov space groups are selected by default (if not, just click over one of them to select the block); NEXT

Notes

This will pass all the magnetic space groups to further testing.

#### [On the screen: Select Shubnikov space group]

#### Notes

For each space group, the components allowed for the magnetic moment of Ni are indicated in the column 'Moment'. Five of those groups have global moment zero corresponding to antiferromagnetic configurations.

#### Select the first Shubnikov group Pnma

| 7 Representation analyis                                                                                                    |                       |                          |                       |                 |              |              |  |
|----------------------------------------------------------------------------------------------------|-----------------------|--------------------------|-----------------------|-----------------|--------------|--------------|--|
| Select Shubnikov space group :                                                                                                    |                       |                          |                       |                 |              |              |  |
| ,                                                                                                    | Shubnikov space group | Atom                     | Moment                | Global          | sin(2.Pi.x4) | cos(2.Pi.x4) |  |
| Prima<br>Prima<br>Prima<br>Prima<br>Prima<br>Prima<br>Prima                                                                                                    |                       | NI                       | (M,M,M)               | (0,0,0)         |              |              |  |
| Show details Information: The symbol "M" indicates that the component can have non-zero value.<br>For more details press the button "Show details".<br>Magnetic moments are expressed in the parent cell. |                       |                          |                       |                 |              |              |  |
|                                                                                                    | [                     | Start graphic simulation | Start pro             | file simulation |              |              |  |
|                                                                                                    |                       | Continue with the        | selected Shubnikov sp | ace group       |              |              |  |
|                                                                                                    |                       |                          |                       |                 |              |              |  |

## 5. Refinement of the magnetic structure in Pnma (mGM1+) and testing of the different extinction models

Press 'Continue with the selected Shubnikov space group' [On the screen: Select structure name] Use the default name i.e. NiTe2O5 01; Save

Notes

The test runs under the new job name in a new window to keep the parent structure unchanged. The Jana window with the parent structure remains open.

Jana2020 makes averaging of the data automatically, contrary to FullProf that uses nonaveraged data. To make a comparison, we can remake the refinement file.

[On the screen: Basic window of Jana2020]

In the Command tree, expand "Reflection file" and open "Create refinement reflection file" [On the screen: Reflection file wizard]

NEXT

[On the screen: Import/Statistics-obs/all] OK

5 Jana2020 Cookbook | Example 12.10: NiTe2O5 |

[On the screen: Reflection file wizard: Process refinement file] Choose "Use non-averaged data", NEXT; FINISH [On the screen: Basic window of Jana2020] In the Command tree, expand "Refinement" and open "Refinement commands" [On the screen: Refinement commands] On the page "Restrains/Constraints", select "Restrictions" and ensure that all atoms are restricted to have identical ADP parameters and not restricted occupancies ("restric \*12"); OK On the page "Restrains/Constraints", select "Fixed commands" and ensure that all atomic positions are fixed in their current values ("fixed xyz \*") OK

Notes

For this specific case we will see that the positions of atoms are not correct and that should be refined later.

On the page "Basic", check that the "Number of cycles" is set to 100 and the "Damping factor" to 0.1

OK; YES+START to start the refinement;

Notes

R factors : [582=564+18/5] GOF(obs)~16.0 GOF(all)~15.8 R(obs)~36.6 wR2(obs)~62.9 R(all)~36.8 wR2(all)~63.2 R factors for nuclear reflections : [472=466+6] R(obs)~35.5 wR2(obs)~62.4 R(all)~35.7 wR2(all)~62.7 R factors for magnetic reflections : [110=98+12] R(obs)~52.8 wR2(obs)~77.8 R(all)~52.8 wR2(all)~78.3

In the RF factors overview window, we can see that there is a line containing 'R factors for magnetic reflections'. In this case the propagation vector is zero, but because we have Pnma symmetry, we can create new reflections that were originally systematically absent for the nuclear structure. These reflections are very weak, leading to very high R values. To see better how this refinement works we can use manual culling.

[There is a 'Serious warning' message concerning negative displacement parameters. We shall fix it later if needed.]

[On the screen: Basic window of Jana2020] In the Command tree, expand "Reflection file" and open "Manual culling" Protective Tendematics Setting Teols Help New Control of Protection file Reflection file Reflection file Ref

[On the screen: Fobs versus w|Fobs-Fcalc|]

6 Jana2020 Cookbook | Example 12.10: NiTe2O5 |

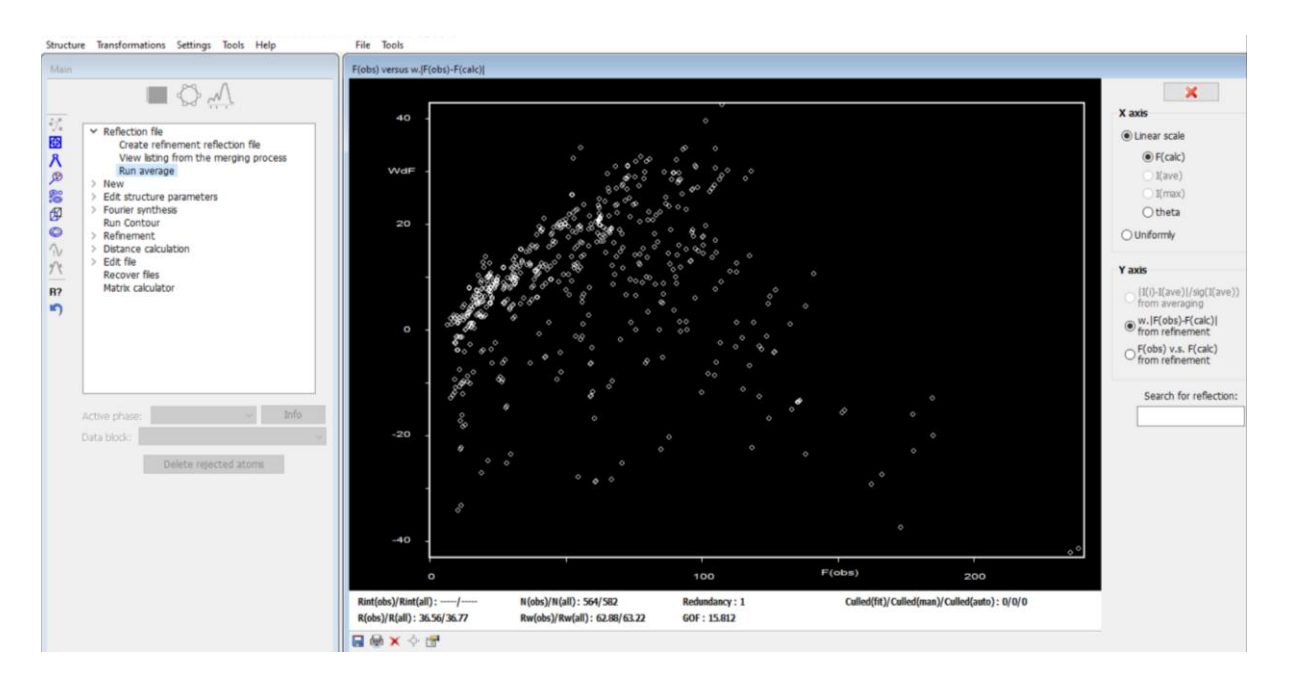

*In this window one can see the Fobs-Fcalc plot and follow its changes during the refinement.* 

## On the right pane choose "Fobs v.s. Fcalc from refinement"

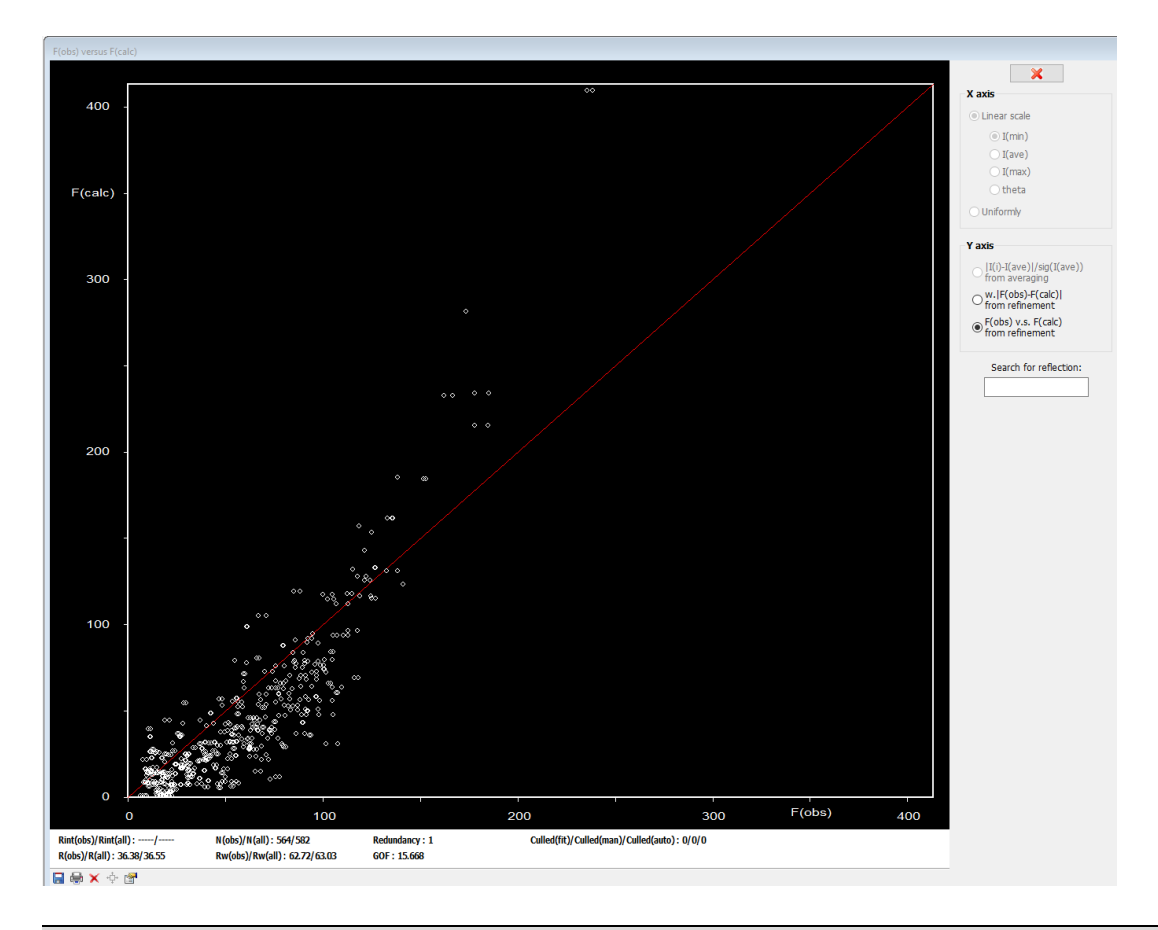

#### Notes

*Here, it is clear that the observed intensity of strong reflections is much weaker than expected. An extinction correction is needed.* 

In the Command tree, expand "Edit structure parameters" and open "Edit extinction parameters";

[On the screen: Extinction correction Select "Isotropic"; "Lorentzian"; "Type 1";

| F(obs) versus F(ca                    | lc)                                                                                         |                                        |                                 |        |                                        |
|---------------------------------------|---------------------------------------------------------------------------------------------|----------------------------------------|---------------------------------|--------|----------------------------------------|
|                                       |                                                                                             |                                        |                                 |        | ×                                      |
| 400                                   |                                                                                             |                                        | 00                              |        | X axis                                 |
|                                       |                                                                                             |                                        |                                 |        | Linear scale                           |
|                                       |                                                                                             |                                        |                                 |        | ● I(min)                               |
|                                       |                                                                                             |                                        |                                 |        | (ave)                                  |
|                                       |                                                                                             |                                        |                                 |        | (max)                                  |
| r (caic)                              |                                                                                             |                                        |                                 |        |                                        |
|                                       |                                                                                             |                                        |                                 |        | C dimonity                             |
|                                       |                                                                                             |                                        |                                 |        | Yaxis                                  |
|                                       |                                                                                             |                                        |                                 |        | I(i)-I(ave) /sig(I(ave))               |
| 300                                   | The Extinction correction                                                                   |                                        | ×                               |        | w.IF(obs)-F(calc)                      |
|                                       | Data block:                                                                                 |                                        | $\sim$                          |        | from refinement                        |
|                                       |                                                                                             | Extinction model:                      |                                 |        | F(ODS) V.S. F(Calc)<br>from refinement |
|                                       |                                                                                             | Extinction model.                      |                                 |        |                                        |
| ,                                     | ○ None                                                                                      | Type 1                                 | <ul> <li>Gaussian</li> </ul>    |        | Search for reflection:                 |
|                                       | Isotropic - Becker Coppens                                                                  | O Type 2                               | <ul> <li>Lorentzian</li> </ul>  |        |                                        |
|                                       | Anisotropic - Becker Coppen                                                                 | s O Mixed                              |                                 |        |                                        |
| 200                                   | O SHELX model                                                                               |                                        |                                 |        |                                        |
| 200                                   | Radius [cm]: 0.01 use                                                                       | d only if tbar not present on M90 file |                                 |        |                                        |
|                                       |                                                                                             | Extinction parameters:                 |                                 |        |                                        |
|                                       | GIso 0.01                                                                                   |                                        |                                 |        |                                        |
|                                       |                                                                                             |                                        |                                 |        |                                        |
|                                       | Corre                                                                                       | ction factors for magnetic reflec      | tions:                          |        |                                        |
|                                       | cu[1                                                                                        | ,                                      |                                 |        |                                        |
|                                       | GMay                                                                                        |                                        |                                 |        |                                        |
| 100                                   | <ul> <li>Refine</li> </ul>                                                                  | e all Fix all                          | Reset                           |        |                                        |
|                                       |                                                                                             | Fre OV                                 |                                 |        |                                        |
|                                       | ° ° ° ′                                                                                     | ESC OK                                 |                                 |        |                                        |
|                                       |                                                                                             |                                        |                                 |        |                                        |
|                                       |                                                                                             |                                        |                                 |        |                                        |
|                                       |                                                                                             |                                        |                                 |        |                                        |
|                                       |                                                                                             |                                        |                                 |        |                                        |
|                                       |                                                                                             |                                        |                                 |        |                                        |
| 0                                     |                                                                                             |                                        |                                 | F(obs) | 100                                    |
|                                       |                                                                                             | 200                                    | 300                             |        | 400                                    |
| Rint(obs)/Rint(al<br>R(obs)/R(all): 3 | i):/ N(obs)/N(all): 564/582 Redundanc<br>i.19/36.36 Rw(obs)/Rw(all): 62.67/62.99 GOF: 15.63 | y:1 Culled(fit)/<br>57                 | cuiled(man)/Culled(auto): 0/0/0 |        |                                        |
|                                       |                                                                                             |                                        |                                 |        |                                        |

OK; YES; Run refinement or press 🖾

#### Notes

R factors : [582=564+18/6] GOF(obs)~13.7 GOF(all)~13.8 R(obs)~28.0 wR2(obs)~53.8 R(all)~28.4 wR2(all)~54.7 R factors for nuclear reflections : [472=466+6] R(obs)~26.8 wR2(obs)~53.6 R(all)~27.1 wR2(all)~54.5 R factors for magnetic reflections : [110=98+12] R(obs)~45.4 wR2(obs)~60.7 R(all)~45.8 wR2(all)~61.0

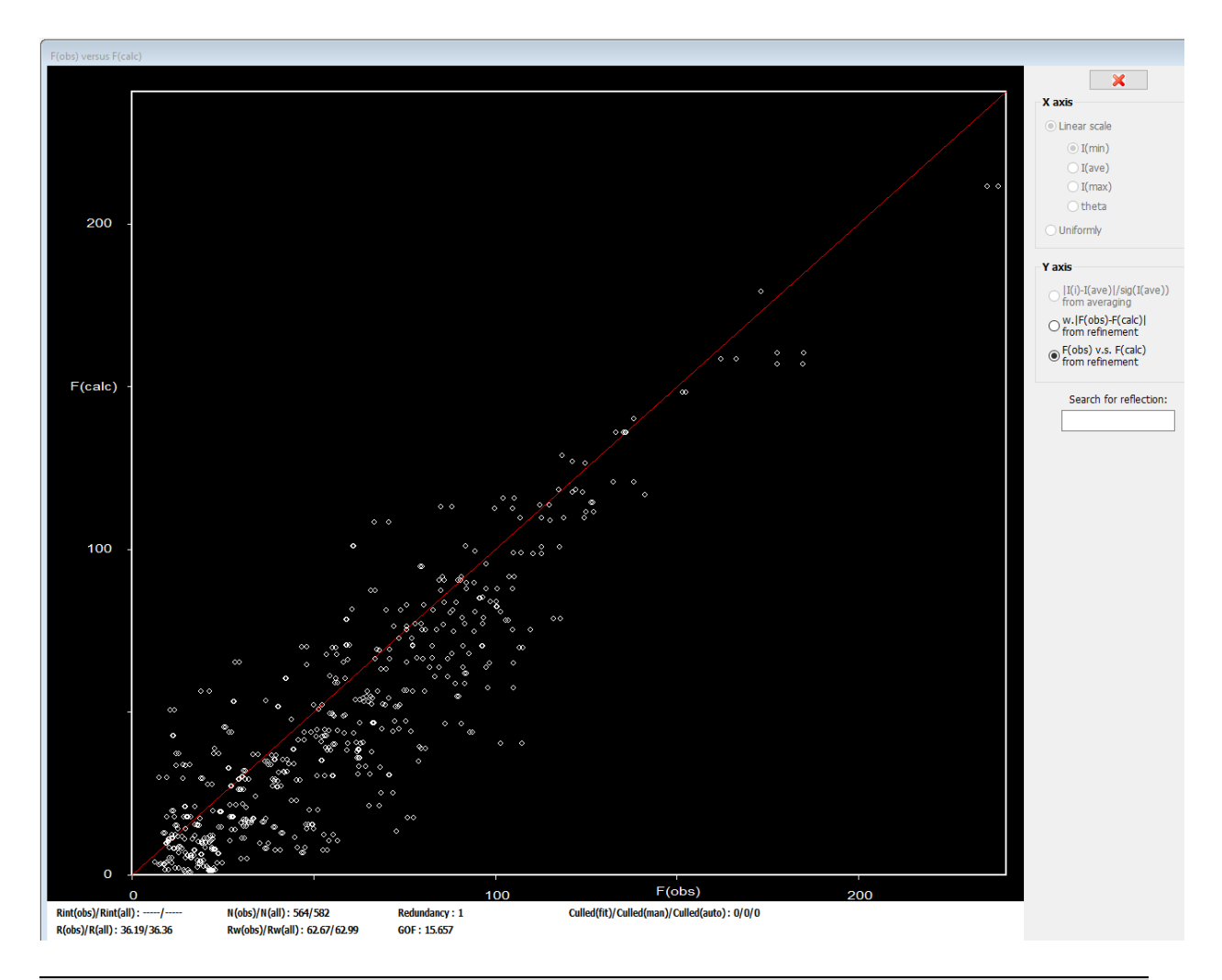

From the plot and R factors, it is obvious that the refinement looks better. Nevertheless, the R factors are yet very large. We'll now try to refine the positions of atoms.

In the Command tree, expand "Refinement" and open "Refinement commands" [On the screen: Refinement commands] On the page "Restrains/Constraints", select "Fixed commands". Click over the line "fixed xyz \*", and press "Disable"; OK OK; YES+START

#### Notes

R factors : [582=564+18/32] GOF(obs)~4.0 GOF(all)~4.0 R(obs)~7.6 wR2(obs)~16.2 R(all)~7.9 wR2(all)~16.3 R factors for nuclear reflections : [472=466+6] R(obs)~5.2 wR2(obs)~12.5 R(all)~5.2 wR2(all)~12.5 R factors for magnetic reflections : [110=98+12] R(obs)~43.3 wR2(obs)~56.3 R(all)~43.7 wR2(all)~56.5

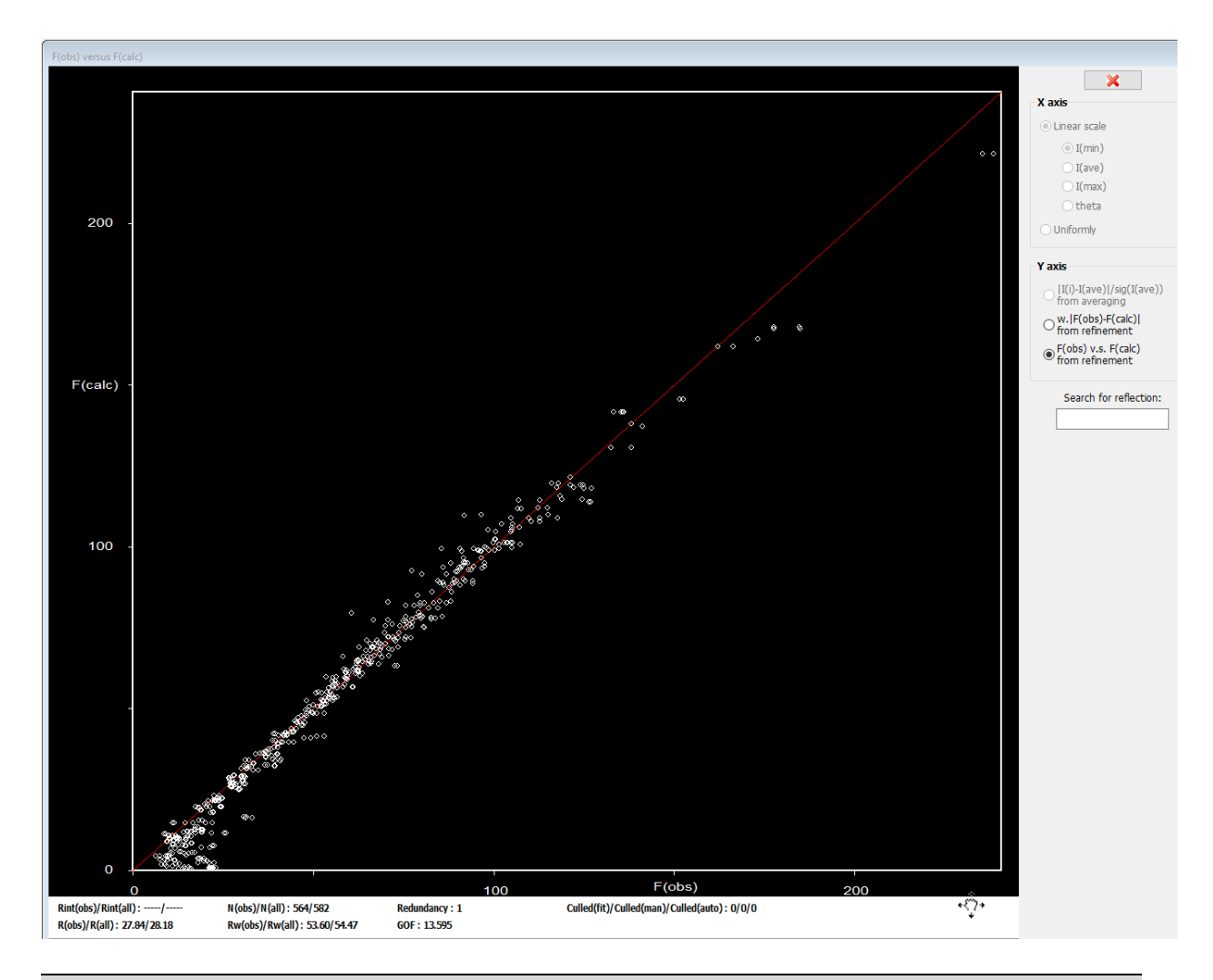

After refinement there is a great improvement in the model, especially for the nuclear reflections. Another important point for this data file is that it was measured on single crystal neutron diffraction for which there is a strong effect of  $\lambda/2$  which needs to be accounted for.

In the Command tree, expand "Refinement" and open "Refinement commands". [On the screen: Refinement commands] In the "Basic" tab, tick the option "Correct for lambda/2 effect";

| Refinement commands                                                                                               | ×                                                          |
|----------------------------------------------------------------------------------------------------|------------------------------------------------------------|
| Basic Select/Listing Restraints/Constraints Modulation/Twin Powder                                                |                                                            |
| Number of cycles 100 💌 🗹 Use Marquart technique Damping factor 0.1 0.001 Fudge factor                             | Sigma weight Instability factor     0.01                   |
|                                                                                                    | Use SHELX weighting scheme                                 |
|                                                                                                    | Use Wilson's modification                                  |
|                                                                                                    | Fill it by values from relection statistics                |
|                                                                                                    | Fill it by imported values                                 |
|                                                                                                    | ○ Unit weight                                              |
| Use dynamical LS method => if Rw is increased by 10% red<br>After 3 cycles try to                                 | uce the damping by a factor 2 enlarge it back.             |
| Check for convergence => stop if max(change/s.u.)< 0.05                                                           | in 1 consecutive cycles.                                   |
| ☑ Disable atoms having too large isotropic ADP parameter => ADP(iso                                               | ) limit for disabling 0.2                                  |
| Automatic refinement keys                                                                                         | y Correct for lambda/2 effect                              |
| Automatic symmetry restrictions                                                                                   | Correct for 3lambda effect                                 |
| ☑ Refinements on F(obs)**2                                                                                        | urier Calculate only magnetic scattering                   |
| Randomize atomic coordinates Random seed 0<br>Warning: the randomize procedure will be applied just once during t | Maximal random displacement in Ang 0.1<br>the first cycle. |
| Esc                                                                                                    | ОК                                                         |

In the Command tree, expand "Edit Structure parameters" and open "Edit scale factors". [On the screen: Edit scale parameters] Tick the parameter "sclam/2". OK; YES; Start refinement

#### Notes

R factors : [582=564+18/33] GOF(obs)~2.7 GOF(all)~2.7 R(obs)~4.7 wR2(obs)~10.8 R(all)~4.9 wR2(all)~10.8 R factors for nuclear reflections : [472=466+6] R(obs)~4.0 wR2(obs)~9.8 R(all)~4.1 wR2(all)~9.8 R factors for magnetic reflections : [110=98+12] R(obs)~14.3 wR2(obs)~24.9 R(all)~15.5 wR2(all)~25.4

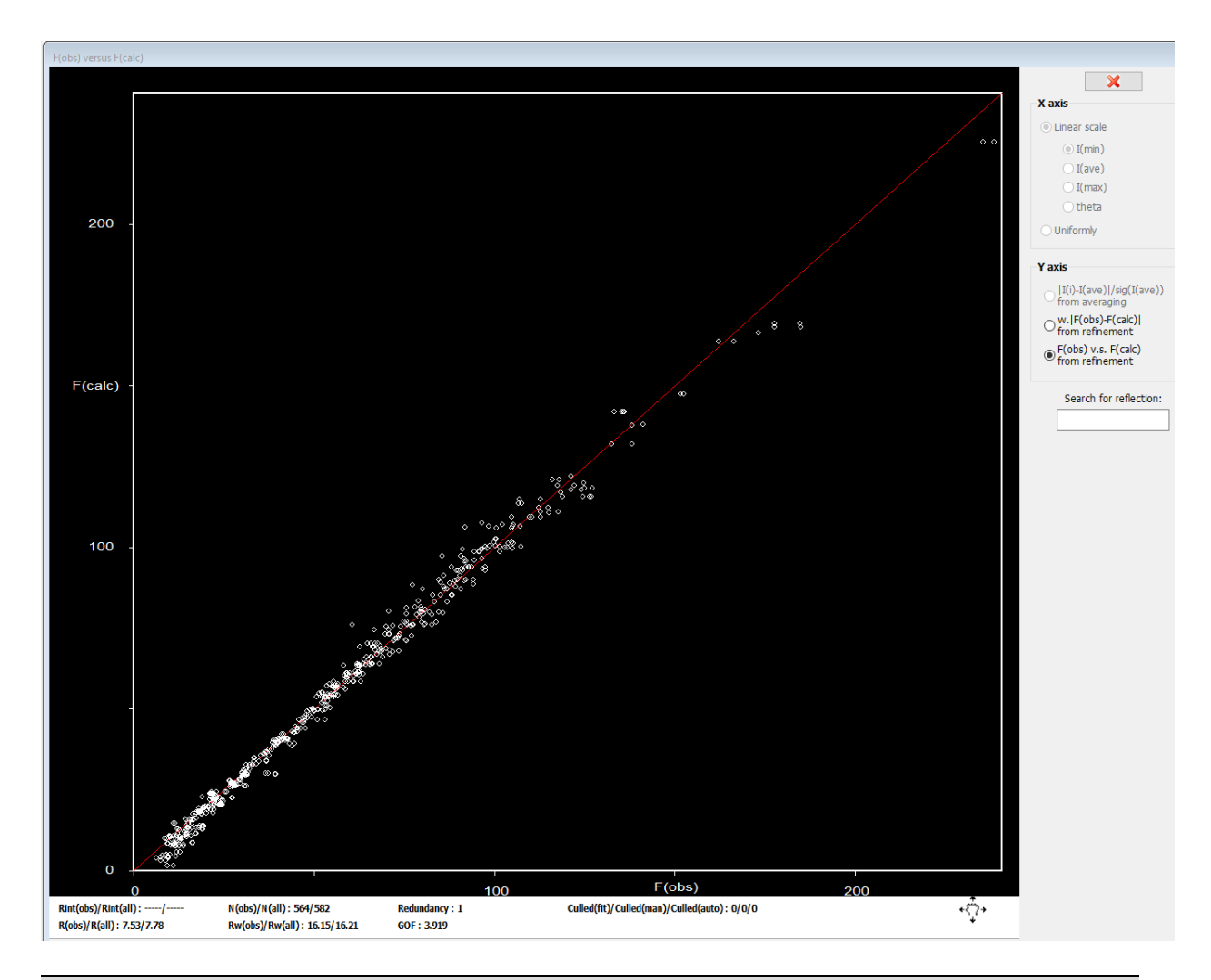

This result shows the importance of the extinction correction to reach good models. We shall now try another extinction model.

## In the Command tree, expand "Edit structure parameters" and open "Edit extinction parameters";

[On the screen: Extinction correction] Select "Isotropic"; "Gaussian"; "Type 1";

| F(obs) versus F(calc) |                                   |                         | G                                                                                                    |               |                                                                         |
|-----------------------|-----------------------------------|-------------------------|----------------------------------------------------------------------------------------------------|---------------|-------------------------------------------------------------------------|
|                       |                                   |                         |                                                                                                    |               | ×                                                                       |
| 200                   |                                   |                         |                                                                                                    |               | x axis<br>○ Linear scale<br>○ I(min)<br>□ I(ave)<br>□ I(max)<br>○ theta |
| 200                   |                                   |                         |                                                                                                    |               | O Uniformly                                                             |
|                       |                                   |                         |                                                                                                    |               | Yaxis                                                                   |
|                       | J. Extinction corr                | ection                  |                                                                                                    | ×             | II(I)-I(ave) /sig(I(ave))<br>from averaging w.IF(obs)-F(calc)           |
|                       | Data                              | block:                  |                                                                                                    | ~             | F(obs) v.s. E(calc)                                                     |
|                       |                                   | Extincti                | on model:                                                                                                    |               | • from refinement                                                       |
| F(calc) -             | ○ None                            | •                       | Type 1                                                                                                    | ian           | Search for reflection:                                                  |
|                       | Isotropic - Beck                  | er Coppens              | Type 2 O Loren                                                                                                  | tzian         |                                                                         |
|                       | 🔿 Anisotropic - Be                | cker Coppens            | fixed                                                                                                    |               |                                                                         |
|                       | ⊖ SHELX model                     |                         |                                                                                                    |               |                                                                         |
|                       | Radius [cm]: 0.0                  | used only if thar not p | resent on M90 file                                                                                              |               |                                                                         |
| 100 -                 | GIso                              | Extinction              | parameters:                                                                                                    |               |                                                                         |
|                       |                                   | Correction factors for  | magnetic reflections:                                                                                           |               |                                                                         |
|                       | GMag 1                            |                         |                                                                                                    |               |                                                                         |
|                       |                                   |                         | Death                                                                                                    |               |                                                                         |
|                       |                                   | Ketine all              | x dii Keset                                                                                                    |               |                                                                         |
| -                     |                                   | Esc                     | ОК                                                                                                    |               |                                                                         |
|                       | A COLORIDA                        |                         |                                                                                                    |               |                                                                         |
|                       | <i>ڰ</i>                          |                         |                                                                                                    |               |                                                                         |
|                       | <u></u>                           |                         |                                                                                                    |               |                                                                         |
|                       |                                   |                         |                                                                                                    |               |                                                                         |
|                       | 1000 °                            |                         |                                                                                                    |               |                                                                         |
| 0 -4                  | · 60                              |                         |                                                                                                    |               |                                                                         |
| Rint(obs)/Rint(all)   | / N(obs)/N(all): 564/582          | 100<br>Redundancy : 1   | Culled(fit)/Culled(man)/Culled                                                                                  | (auto): 0/0/0 | <u>+</u> ق+                                                             |
| R(obs)/R(all): 7.53   | 7.78 Rw(obs)/Rw(all): 16.15/16.21 | GOF : 3.919             | same and a second second second second second second second second second second second second second second se | ·······       | Ŷ                                                                       |

## OK; YES; Start refinement

Notes *R* factors : [582=564+18/33] *GOF*(obs)~3.8 *GOF*(all)~3.8 *R*(obs)~6.9 wR2(obs)~15.4 *R*(all)~7.0 wR2(all)~15.4 *R* factors for nuclear reflections : [472=466+6] *R*(obs)~6.2 wR2(obs)~14.6 *R*(all)~6.2 wR2(all)~14.6 *R* factors for magnetic reflections : [110=98+12] *R*(obs)~16.6 wR2(obs)~29.8 *R*(all)~17.7 wR2(all)~30.2

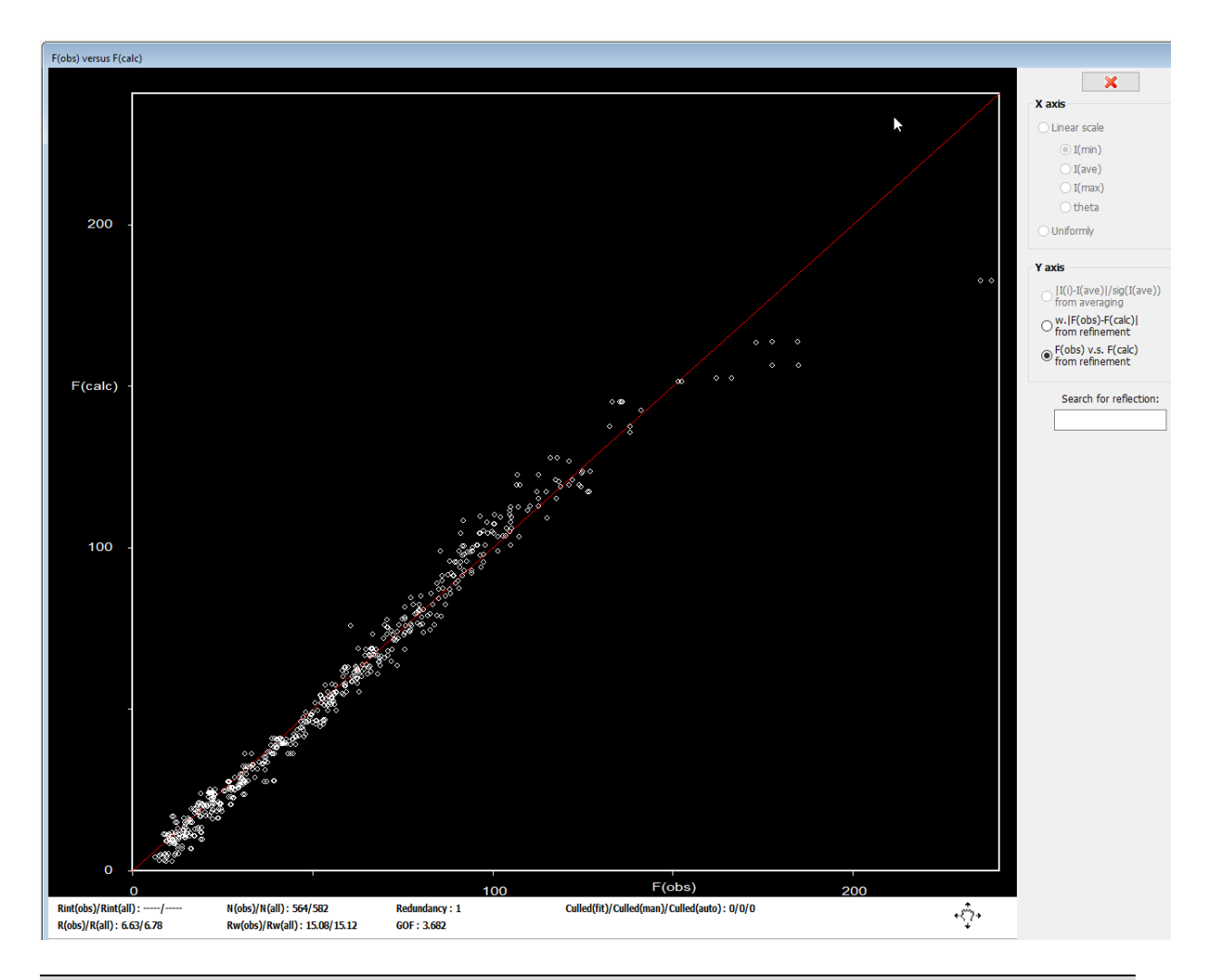

For the strong reflections, this extinction model gives much worse R factors than the previous one. We can try now also the extinction model type 2, which accounts for the dominating contribution of the crystal size to extinction.

## In the Command tree, expand "Edit structure parameters" and open "Edit extinction parameters";

[On the screen: Extinction correction] Select "Isotropic"; "Type 2";

| Structure Transformations Settings Tools Help                                                                                                    | File Tools                                                                                                    |                                                     |
|----------------------------------------------------------------------------------------------------|----------------------------------------------------------------------------------------------------|-----------------------------------------------------|
| Main                                                                                                    | F(obs) versus F(calc)                                                                                                    |                                                     |
| Reflection file                                                                                                    |                                                                                                    | X axis                                              |
| Create refinement reflection file View listing from the merging process                                                                                                    |                                                                                                    | (i) Linear scale                                    |
| > New                                                                                                    | 200 - Kinction correction X                                                                                                    | O I(ave)                                            |
| Control Control Contro | Data block:                                                                                                    | O I(max)                                            |
| Edit atoms     Sort atoms     Edit scale factors                                                                                                    | Extinction model:                                                                                                    | Uniformly                                           |
| The Edit extinction parameters                                                                                                    | O None O Type 1      Gaussian                                                                                                    | Yaxis                                               |
| R? Run Contour<br>> Refinement                                                                                                    | (@ Isotropic - Becker Coppens     (@ Isotropic - Becker Coppens     () Anisotropic - Becker Coppens     () Mixed                                                                                                    | <pre>[I(i)-I(ave)]/sig(I(ave)) from averaging</pre> |
| > Distance calculation<br>> Edit file<br>Recover files                                                                                                    | O SHELX model                                                                                                    | O w. (F(obs)-F(calc))<br>from refinement            |
| Matrix calculator                                                                                                    | Radius [cm]: 0.01 used only if thar not present on M90 file                                                                                                    | F(obs) v.s. F(calc)<br>from refinement              |
| Active phase:                                                                                                    | Extinction parameters:                                                                                                    | Search for reflection:                              |
| Delete rejected atoms                                                                                                    | Correction factors for magnetic reflections:                                                                                                    |                                                     |
|                                                                                                    | RhoMag 1                                                                                                    |                                                     |
|                                                                                                    | Refine all Fix all Reset                                                                                                    |                                                     |
|                                                                                                    | Rimi(obs)/Rimi(all):/         N(obs)/R(all): 564/582         Redundancy: 1         Cuiled(fit)/Cuiled(man)/Cuiled(auto): 0/0/0           R(obs)/R(all): 6.63/6.70         Rw(obs)/R(all): 15.08/15.12         GOF         Cuiled(fit)/Cuiled(man)/Cuiled(auto): 0/0/0 |                                                     |

OK; YES; Start refinement

#### Notes

R factors : [582=564+18/33] GOF(obs)~3.0 GOF(all)~3.0 R(obs)~5.2 wR2(obs)~12.1 R(all)~5.3 wR2(all)~12.1 R factors for nuclear reflections : [472=466+6] R(obs)~4.3 wR2(obs)~10.6 R(all)~4.4 wR2(all)~10.6 R factors for magnetic reflections : [110=98+12] R(obs)~17.1 wR2(obs)~32.1 R(all)~18.0 wR2(all)~32.4

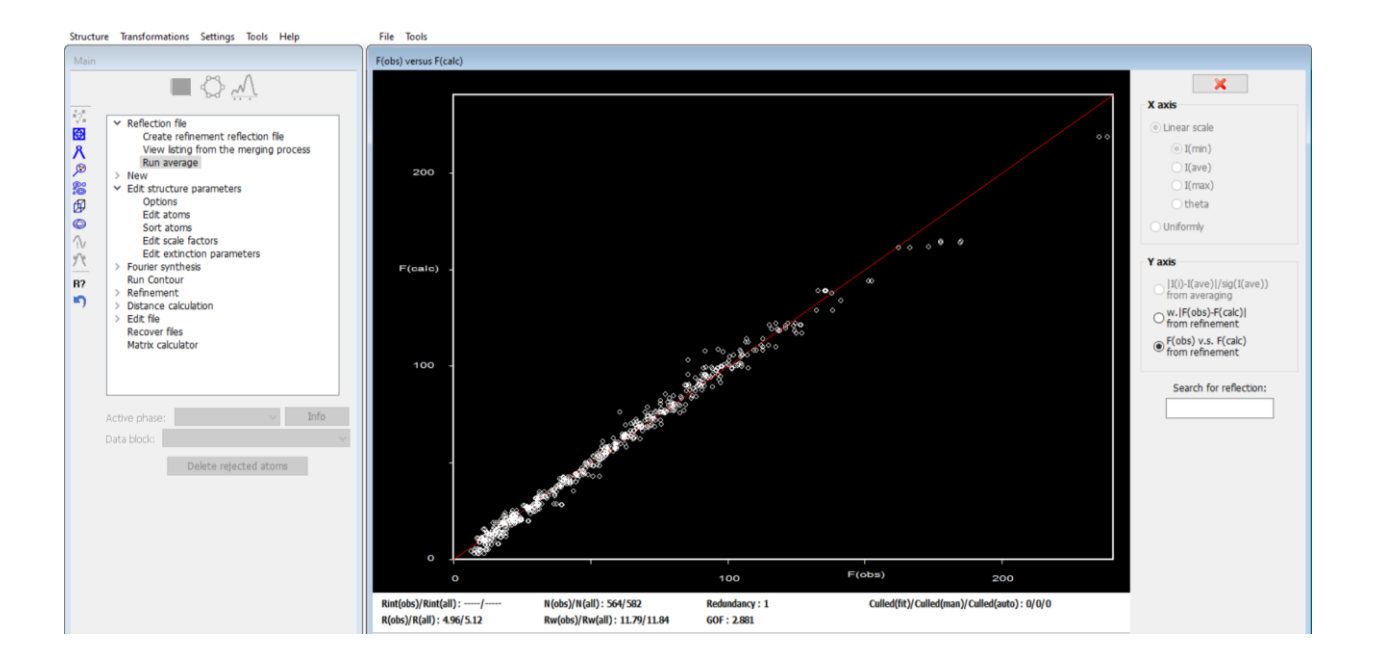

The best model for the extinction seems to be the Type 1 Lorentzian. We shall also change the sample radius to a larger value, as the samples for neutron diffraction are generally larger than for x-ray diffraction (the default value of 0.01).

## In the Command tree, expand "Edit structure parameters" and open "Edit extinction parameters";

[On the screen: Extinction correction] Select "Isotropic"; "Lorentzian"; "Type 1"; Change the sample radius to 0.5.

| Main -                                                                                                    | F(obs) versus F(calc)                                                                                                    |                                                                                                    |
|----------------------------------------------------------------------------------------------------|----------------------------------------------------------------------------------------------------|----------------------------------------------------------------------------------------------------|
| Wan         Image: Second Second Sec | 200       Image: Extinction correction       X         Data block:       Image: Extinction model:       Image: Extinction model:         Image: Extinction extinction       Image: Extinction model:       Image: Extinction model:         Image: Extinction extinction       Image: Extinction model:       Image: Extinction model:         Image: Extinction extinction       Image: Extinction model:       Image: Extinction model:         Image: Extinction extinction       Image: Extinction extinction extinction extinction extinction extinction parameters:       Image: Extinction extinction extinction | X axis<br>Unear scale<br>((rm))<br>((ave))<br>((max))<br>((max))<br>( |
| Active phase: v Infe<br>Data block: v<br>Delete rejected atoms                                                                                                    | Glio       0.457341         Glio       0.457341         Correction factors for magnetic reflections:         GHap       1         Refne all       Fix all         Reset       0         Bio       100         Fix all       Reset         Correction factors for magnetic reflections:       0         Glio       100         Fix all       Reset         Esc       0K         100       F(Obs)         200       Redmdancy: 1         Called(R)/Called(ma)/Called(auto): 0/0/0         GoF: 2.881       0                                                                                                    |                                                                                                    |

### OK; YES; Start refinement

Notes

R factors : [582=564+18/33] GOF(obs)~2.7 GOF(all)~2.7 R(obs)~4.7 wR2(obs)~10.8 R(all)~4.9 wR2(all)~10.8 R factors for nuclear reflections : [472=466+6] R(obs)~4.0 wR2(obs)~9.8 R(all)~4.1 wR2(all)~9.8 R factors for magnetic reflections : [110=98+12] R(obs)~14.3 wR2(obs)~25.0 R(all)~15.5 wR2(all)~25.4

We can now check the magnetic moment of Ni after the best extinction correction.

In the Command tree, expand "Refinement" and open "View refinement listing"; [On the screen: Listing viewer from refinement] In the menu, select "Go to  $\rightarrow$  Interpretation of magnetic parameters" and check the refined magnetic moments Mx0, My0, and Mz0 for the Ni atom.

| Structure Transformations Settings Tools Help    | Search Go to Print Pg top Open in editor                                                |                                               |     |
|--------------------------------------------------|-----------------------------------------------------------------------------------------|-----------------------------------------------|-----|
| Main                                             | Listing vi TOP <home></home>                                                            |                                               |     |
| - P9 A                                           | Fo/Fc list before refinement                                                            |                                               |     |
|                                                  | Statistics Fo,sin(th)/lambda before refinement                                          | 16:50:07 29-05-24                             | ~ × |
| 14                                               | The foll Fo/Fc list after refinement                                                    |                                               |     |
| ✓ Reflection file                                | Fo/Fc list of rejected reflections after refinement                                     |                                               |     |
| Create refinement reflection file                | =>restri<br>Fo/Fc list of worst fitted reflections after refinement                     |                                               | -   |
| Run average                                      | =>!fixed<br>Statistics Fo.sin(th)/lambda after refinement                               |                                               |     |
| <sup>30</sup> > New                              | Refactors overview                                                                      |                                               |     |
| Continue parameters                              | Changes overview                                                                        |                                               |     |
| Edit atoms                                       | Structur ADD eigenvalues and eigenvectors                                               |                                               |     |
| Sort atoms                                       | The refi Flock coefficient                                                              | over hy more than 10% from the previous value |     |
| Edit scale factors                               | In the c                                                                                | ping factor will change back                  |     |
| Edit extinction parameters     Equiper synthesis | Atoms re List of serious warnings<br>Refineme                                           |                                               |     |
| R2 Run Contour                                   | Weighe 1 Singularity report                                                             |                                               |     |
| ♥ Refinement                                     | Reflecti Interpretation of magnetic parameters                                          |                                               |     |
| - ) Refinement commands                          | Coly not BOTTOM <end></end>                                                             |                                               |     |
| View refinement listing                          | Correlations larger than 0.9 will be printed<br>Correction for labmda/2 will be applied |                                               |     |
| > Distance calculation                           |                                                                                         |                                               |     |
| > Edit file                                      | Extinction correction:                                                                  |                                               |     |
| Matrix calculator                                | Isotropic correction<br>Extinction type I                                               |                                               |     |
|                                                  | Lorentsian distribution                                                                 |                                               |     |
| Active phase: V Info                             | Automatic procedure for setting of refinement keys will be applied                      |                                               |     |
| Data Mork:                                       | Automatic procedure for setting of restrictions on atoms/molecules at                   | t special positions will applied              |     |
|                                                  | * Radiation *                                                                           |                                               |     |
| Delete rejected atoms                            |                                                                                         |                                               |     |
|                                                  | Radiation type: Neutrons                                                                |                                               |     |
|                                                  | Wavelength: 1.55030                                                                     |                                               |     |
|                                                  | A Remember data a                                                                       |                                               |     |
|                                                  |                                                                                         |                                               |     |
|                                                  | Cell parameters : 0.8650 12.1273 0.4279 90.000 9                                        | 90.000 90.000 Volume : 907.1                  |     |
|                                                  | Reciprocal parameters : 0.112803 0.082459 0.118513 90.000 9                             | 90.000 90.000 Volume : 0.001102               |     |
|                                                  | Centrosymmetric space group: Pnma Number : 62                                           |                                               |     |
|                                                  | List of centring vectors:                                                               |                                               |     |
|                                                  |                                                                                         |                                               | ~   |
|                                                  |                                                                                         |                                               |     |
| Ward OFF                                         |                                                                                         |                                               |     |

| Atom                        | Magnetic moments     |                      |                      |         |
|-----------------------------|----------------------|----------------------|----------------------|---------|
|                             | along a              | along b              | along c              | length  |
| Nil                         | 0.30(5)              | 1.97(5)              | 0.31(4)              | 2.02(8) |
|                             | Sum of magnetic r    | moments over t       | he whole cell        |         |
| Atom                        | along a              | along b              | along c              |         |
| Nil<br>Summa                | 0.00(15)<br>0.00(15) | 0.00(13)<br>0.00(13) | 0.00(10)<br>0.00(10) |         |
| Program started at 15:33:41 | ended at 15:33:50    | 8 cpu time :         | 14.70                |         |

*The refined components for the magnetic moment of Ni are similar to those refined in FullProf.* 

## 6. Visualization of the refined model with JanaDraw

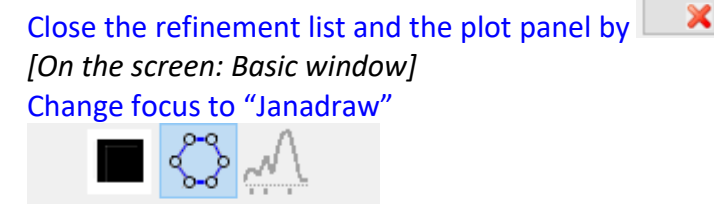

[On the screen: JanaDraw]

Fill the unit cell by the button  $^{igstyle h}$ 

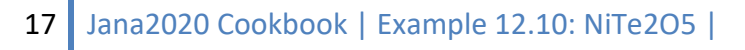

In the right pane, select "View along" c; Adjust the figure by the button 💠 and remove all bonds by the button 🔀

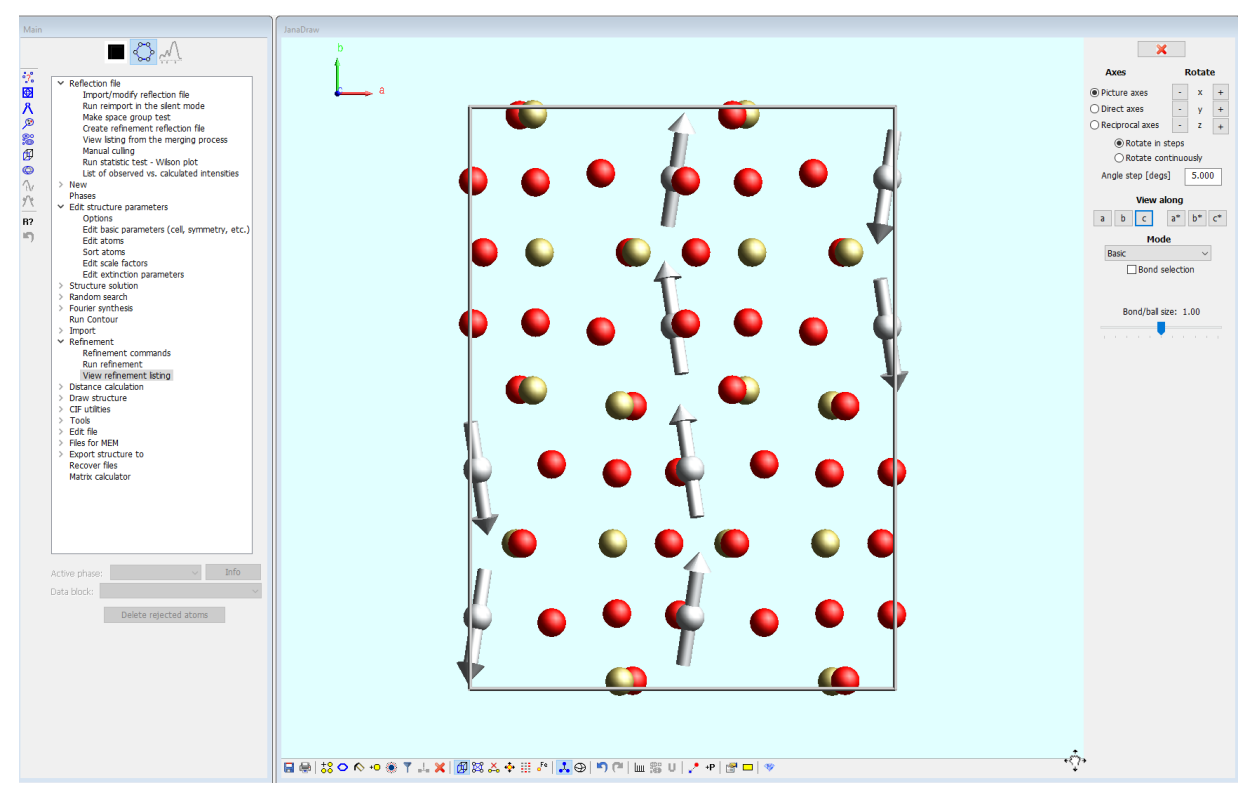